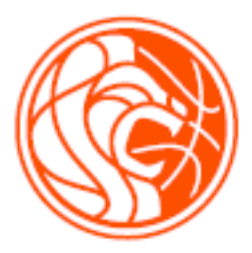

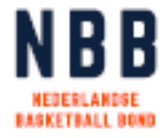

## NEDERLANDSE BASKETBALL BOND

# BASKETBALL MASTERZ

HANDLEIDING VOOR VERENIGINGEN

### INHOUD

| 1.  | Inl  | eiding                                                 |   |
|-----|------|--------------------------------------------------------|---|
| 2.  | 0ve  | rzichtsscherm                                          |   |
| 2.1 | •    | Het mailen van de uitnodigingen                        | 5 |
| 3.  | Led  | en aanmelden voor het spelregelbewijs5                 |   |
| 3.1 | •    | Tabblad diploma's, passen en blokkades zichtbaar maken | 6 |
| 3.2 |      | Vrijstellingen                                         | 6 |
| 4.  | De   | site van Basketball masterz 7                          |   |
| 4.1 |      | Spelsituaties                                          | 7 |
| 4.2 |      | Alle spelregels                                        | 7 |
| 4.3 |      | Eerst oefenen                                          | 7 |
| 4.4 |      | Clubs en trainers                                      | 7 |
| 4.5 |      | Log in voor je bewijs                                  | 7 |
| 5.  | Het  | halen van het spelregelbewijs 8                        |   |
| 5.1 | •    | Het Sportlink account                                  | 8 |
| 5   | .1.1 | . Registreren van een Sporltink account                | 9 |
| 5.2 |      | Het behalen van het spelregelbewijs                    | 9 |
| 5   | .2.1 | . Cursus spelregelbewijs wordt niet zichtbaar 10       | Э |
| 5.3 |      | Behalen van het spelregelbewijs 10                     | Э |
| 5.4 |      | Behalen van de eindtoets 1                             | 1 |
| 6.  | Ver  | korte spelregeltest en engelstalige spelregeltest      |   |
| 6.1 |      | Verkorte spelregeltest 1                               | 1 |
| 6.2 |      | Engelstalige spelregeltest 1                           | 1 |
| 7.  | Afs  | luitend                                                |   |

## 1. INLEIDING

Basketball is een fantastische sport, maar het wordt als basketballer nog leuker als je de spelregels beheerst. Daarvoor is er <u>Basketball Masterz</u>. Via de site van Basketball Masterz kunnen NBB-leden het spelregelbewijs halen. Zo'n spelregelbewijs maakt basketballers van jongs af aan vertrouwd met de regels en geeft je in het veld meer inzicht in – én begrip voor – beslissingen van de scheidsrechter. Daarnaast draagt het kennen van de spelregels bij aan een sportiever spelverloop en een veiliger sportklimaat.

Mogelijk vraag je je af hoe het kan dat het kennen van de spelregels bijdraagt aan een veiliger en plezieriger sportklimaat? In 2018 heeft NOC\*NSF binnen enkele takken van sport onderzocht waar de grootste ergernissen liggen. Dit is ook onderzocht voor de basketbalsport. Hieruit blijkt dat *commentaar op beslissingen van de scheidsrechters* de grootste ergernis is, onder spelers. Op plek drie in deze lijst staat: *gebrekkige spelregelkennis*.

Veel commentaar op de scheidsrechter ontstaat door onvoldoende spelregelkennis. De basis is bij veel spelers wel bekend, maar vaak zijn situaties die minder vaak voorkomen onbekend, daardoor ontstaat onbegrip. Door als vereniging aandacht te besteden aan de spelregelkennis van de leden wordt het onbegrip weggenomen en ontstaan leukere wedstrijden!

## 2. OVERZICHTSSCHERM

In Sportlink Club kunnen verenigingen alles regelen ten aanzien van het Spelregelbewijs. Zo kan in het overzichtsscherm de voortgang van de leden worden gemonitord en bijgehouden.

Het overzichtsscherm kan geopend worden via onderstaande methode:

- 1) Ga in het menu van Sportlink Club naar *personen* en klik vervolgens op *Spelregelbewijs overzicht*.
- 2) Het volgende scherm opent zich:

| elatiecode 🗸 Gelijk     | ~   |             |       |          |        |        |        |               |        |         |           |           |
|-------------------------|-----|-------------|-------|----------|--------|--------|--------|---------------|--------|---------|-----------|-----------|
| atiecode Volledige naam | M/V | Geb datum   | Adres | Postcode | Plaats | Mobiel | E-mail | Status        | Niveau | Vrijste | Teams     | Overtredi |
|                         | м   | 21-jan-2002 |       |          |        |        |        | Nog niet gea  | 1      |         | JO17-5    |           |
|                         | V   | 01-jul-2002 |       |          |        |        |        | Nog niet gea  | 1      |         | MO17-2    |           |
|                         | V   | 26-nov-2002 |       |          |        |        |        | Nog niet gea  | 1      |         | MO17-2    |           |
|                         | м   | 27-dec-2002 |       |          |        |        |        | Nog niet gea  | 1      |         | JO17-3    |           |
|                         | м   | 21-mei-2002 |       |          |        |        |        | Nog niet gea  | 1      |         | JO17-1;JO |           |
|                         | м   | 07-feb-2002 |       |          |        |        |        | Nog niet gea  | 1      |         | JO17-3    |           |
|                         | м   | 09-jun-2002 |       |          |        |        |        | Nog niet gea  | 1      |         | JO17-4    |           |
|                         | м   | 02-nov-2002 |       |          |        |        |        | Nog niet gea  | 1      |         | JO17-4    |           |
|                         | М   | 15-sep-2002 |       |          |        |        |        | Nog niet gea  | 1      |         | JO17-3    |           |
|                         | M   | 14-apr-2002 |       |          |        |        |        | Nog niet gea  | 1      |         | JO17-3    |           |
|                         | м   | 28-nov-2002 |       |          |        |        |        | Nog niet gea  | 1      |         | JO17-3    |           |
|                         | M   | 28-nov-2002 |       |          |        |        |        | Nog niet gea. | 1      |         | JO17-3    |           |
|                         | м   | 09-ian-2002 |       |          |        |        |        | Nog niet gea  | 1      |         |           |           |
|                         | V   | 18-sep-2002 |       |          |        |        |        | Nog niet gea  | 1      |         | MO19-1    |           |
|                         | M   | 05-apr-2002 |       |          |        |        |        | Nog niet gea  | 1      |         | JO17-1    |           |
|                         | м   | 16-jun-2002 |       |          |        |        |        | Nog niet gea. | 1      |         | JO17-4    |           |
|                         | V   | 30-mrt-2002 |       |          |        |        |        | Nog niet gea  | 1      |         | MO19-1    |           |
|                         | V   | 06-okt-2002 |       |          |        |        |        | Geactiveerd   | 1      |         | MO17-2    |           |
|                         | M   | 15-okt-2002 |       |          |        |        |        | Nog niet gea  | 1      |         | JO17-4    |           |
|                         | M   | 07-jun-2002 |       |          |        |        |        | Nog niet gea. | 1      |         | JO17-5    |           |
|                         |     | 40 : 2002   |       |          | -      |        |        | neg met geu.  |        | ă       | 1017 0    |           |

Dit scherm heeft 4 tabbladen (zie rode rand in bovenstaand scherm).

- Het tabblad Verplicht toont alle spelende leden die verplicht zijn het spelregelbewijs te halen\*
- Het tabblad **Aankomend** toont alle spelende leden die volgend jaar 14 jaar worden (en dus volgend jaar in het tabblad verplicht zullen komen)
- Het tabblad **Vrijwillig** toont alle leden die zich vrijwillig hebben aangemeld om het spelregelbewijs te halen
- Het tabblad **Vrijgesteld** toont alle leden die zijn vrijgesteld om het spelregelbewijs te halen.

\*Spelende leden komen in het tabblad verplicht te staan wanneer zij 14 jaar of ouder zijn. Dit geldt voor zowel valide als rolstoelbasketbal.

| Het | scherm | heeft | ook | vier | knoppen | (zie | groene | rand | in | bovenstaand | <pre>scherm):</pre> |  |
|-----|--------|-------|-----|------|---------|------|--------|------|----|-------------|---------------------|--|
|     |        |       |     |      |         |      |        |      |    |             |                     |  |

| 8        | Het scherm herladen                                                                 |
|----------|-------------------------------------------------------------------------------------|
|          | Toon de details van de overtreding (wordt door de NBB niet gebruikt)                |
|          | Mail de uitnodigingen om in te loggen op Basketballmasterz (Zie<br>volgende pagina) |
| <b>^</b> | Exporteer de gegevens naar Excell                                                   |

#### 2.1. HET MAILEN VAN DE UITNODIGINGEN

Met de knop <sup>Sa</sup> kunnen uitnodigingen gemaild worden naar de deelnemers van de Basketballmasterz. Je kan één lid selecteren, maar ook meerdere door de CTRL-

toets in te drukken. Met de knop 🖄 kunnen de mails verzonden worden. Het lid krijgt vervolgens onderstaande E-mail:

#### Uitnodiging spelregelbewijs

Beste

Je kunt je spelregelbewijs gaan halen op de website Basketbalimasterz. Hiervoor heb je een Sportlink account nodig. Je kunt inloggen op Basketbalimasterz met de gegevens (e-mailadres + wachtwoord) van dat Sportlink account. Belangrijk is dat je voor dit Sportlink account het e-mailadres gebruikt dat bekend is bij de ledenadministratie van je vereniging (in Sportlink Club), of, als je geen lid bent van een vereniging, het e-mailadres dat je hebt doorgegeven aan de Bond. Let op: als je een ander e-mailadres gebruikt om in te loggen op Basketbalimasterz is het niet mogelijk om je spelregelbewijs te gaan halen!

Voor meer uitleg over het Sportlink account klik hier.

Veel succes op Basketballmasterz

Met vriendelijke groet,

Nederlandse Basketball Bond

## 3. LEDEN AANMELDEN VOOR HET SPELREGELBEWIJS

Alle leden die op het tabblad **Verplicht** of **Aankomend** staan, worden automatisch aangemeld voor het spelregelbewijs. Een vereniging kan een uitnodiging sturen om deze leden eraan te helpen herinneren dat zij het spelregelbewijs moeten halen.

Niet spelende leden, of leden jonger dan 13 jaar zijn niet automatisch aangemeld om het spelregelbewijs te halen. Zij kunnen vrijwillig worden aangemeld. Onderstaand is uitgelegd hoe een vereniging leden vrijwillig kan aanmelden voor het spelregelbewijs:

- 1) Ga in het menu naar personen en klik vervolgens op zoek
- 2) Vul enkele gegevens van het lid in en klik op zoeken
- 3) Selecteer vervolgens het lid naar keuze
- Ga vervolgens naar het tabblad Diploma's, passen en blokkades (is dit tabblad niet zichtbaar? Lees in paragraaf 3.1 hoe je dit tabblad zichtbaar kan krijgen).
- 5) Klik op
- 6) Er verschijnt een melding dat het lid is aangemeld voor het spelregelbewijs, klik vervolgens op *ok*.

| 2                   |                    |                 |              |              |          |           |                  |             |                | - 🗆 ×             |
|---------------------|--------------------|-----------------|--------------|--------------|----------|-----------|------------------|-------------|----------------|-------------------|
| Producten & Facture | en Diploma's, Pass | sen & Blokkades | Organisaties | Vrijwilliger | Notities | Documente | n Spelerhistorie |             |                |                   |
| Persoon             | Sport              |                 | Verenig      | ingsfuncties |          |           | Bondsfuncti      | es          | Betaalgegevens |                   |
| Diploma's           |                    |                 |              |              |          |           |                  |             |                |                   |
| Naam                | Туре               | Vereniging/orga | nisatie So   | ort/Niveau   | Vanaf    |           | t/m              | Bijscholing | Opmerkingen    |                   |
|                     |                    |                 |              |              |          |           |                  |             |                |                   |
|                     |                    |                 |              |              |          |           |                  |             |                |                   |
|                     |                    |                 |              |              |          |           |                  |             |                |                   |
|                     |                    |                 |              |              |          |           |                  |             |                |                   |
|                     |                    |                 |              |              |          |           |                  |             | 🤹 🔊            | <b>+</b> <i>3</i> |

#### **3.1. TABBLAD DIPLOMA'S, PASSEN EN BLOKKADES ZICHTBAAR MAKEN**

Deze paragraaf is enkele relevant voor gebruikers van Sportlink Club waarvan niet de juiste tabbladen zichtbaar worden in het persoonsscherm. Onderstaand wordt uitgelegd hoe de juiste tabbladen zichtbaar kunnen worden:

- 1) Ga in het menu naar systeem en klik vervolgens op gebruikersinstellingen
- 2) Ga naar het tabblad *persoonsscherm* en vink hier alle tabbladen aan die je wilt zien bij een persoon.
  - a. Voor het vrijwillig aanmelden van het spelregelbewijs is het tabblad diploma's, passen & blokkades nodig.
- 3) Klik vervolgens op opslaan en sluiten

| 🗢 Gebruikersinstellingen 🛛 🗕 🗙 |                     |             |              |                      |  |  |  |  |  |
|--------------------------------|---------------------|-------------|--------------|----------------------|--|--|--|--|--|
| Thema en kleuren               | Persoonsscherm      | Werksets    | Interesses   | Wijzig wachtwoord    |  |  |  |  |  |
| [Persoonsscherm·               |                     |             |              |                      |  |  |  |  |  |
| Toon tab Sport                 |                     | 6           | Ø            |                      |  |  |  |  |  |
| Toon tab Verenigi              | ingsfuncties        | 6           | Ø            |                      |  |  |  |  |  |
| Toon tab Bondsfu               | incties             |             | 6            | Ø                    |  |  |  |  |  |
| Toon tab Betaalge              | egevens             |             | 6            | Ø                    |  |  |  |  |  |
| Toon tab Product               | en & Facturen       |             | 6            |                      |  |  |  |  |  |
| Toon tab Diploma               | a's, Passen & Blokk | ades        | 6            |                      |  |  |  |  |  |
| Toon tab Organis               | aties               |             | 6            |                      |  |  |  |  |  |
| Toon tab Vrijwillig            | gers                |             | 6            |                      |  |  |  |  |  |
| Toon tab Notities              |                     |             | <b>S</b>     |                      |  |  |  |  |  |
| Toon tab Docume                | enten               |             |              |                      |  |  |  |  |  |
| Toon tab Contact               | dossiers            |             | $\checkmark$ |                      |  |  |  |  |  |
| Toon tab Spelerhi              | storie              |             | 6            | Ø                    |  |  |  |  |  |
|                                |                     |             |              |                      |  |  |  |  |  |
|                                |                     |             |              |                      |  |  |  |  |  |
|                                |                     |             |              |                      |  |  |  |  |  |
|                                |                     |             |              |                      |  |  |  |  |  |
|                                |                     |             |              |                      |  |  |  |  |  |
|                                |                     |             |              |                      |  |  |  |  |  |
|                                |                     |             |              |                      |  |  |  |  |  |
|                                |                     |             |              |                      |  |  |  |  |  |
|                                | 🥑 So                | herminstel: | lingen       | 🕈 Opslaan en sluiten |  |  |  |  |  |

#### 3.2. VRIJSTELLINGEN

Leden kunnen een vrijstelling hebben/krijgen voor het behalen van het spelregelbewijs. Dit kan bijvoorbeeld omdat het lid een scheidsrechtersdiploma heeft (bijvoorbeeld een oude F-, E-, of D-diploma). Deze leden worden zichtbaar onder het tabblad *vrijgesteld* in het overzichtsscherm. Deze leden kunnen wel vrijwillig aangemeld worden, via de eerder genoemde procedure.

Verenigingen kunnen ook vrijstelling aanvragen, wanneer een lid gebonden is aan een G-team. De vereniging kan vrijstelling aanvragen via <u>spelregelbewijs@basketball.nl</u>.

## 4. DE SITE VAN BASKETBALL MASTERZ

De site van <u>Basketball Masterz</u> is het platform om het spelregelbewijs te halen en om te oefenen met de spelregelkennis. Onderstaand worden kort de functionaliteiten besproken.

#### 4.1. SPELSITUATIES

De spelsituaties zijn de vinden in het hoofdmenu van Basketball Masterz. In de spelsituaties worden spelregels uitgelegd en verduidelijkt in makkelijke taal. Per spelsituatie is in begrijpelijke en korte tekst weergegeven hoe de spelregels in elkaar steken. Daar waar mogelijk wordt de situatie ondersteund met een filmpje en/of het scheidsrechtersgebaar.

#### 4.2. ALLE SPELREGELS

Het kopje *alle spelregels* is te vinden in het hoofdmenu van Basketball Masterz. Op deze pagina zijn alle afwijkingen van de spelregels (zoals de afwijkingen van de spelregels voor de U8/U10/U12) weergeven en zijn extra spelregels te vinden die niet voor alle leden van belang zijn (zoals de schotklok). Daarnaast zijn hier de spelregels te vinden die niet getoetst worden in het spelregelbewijs, zoals de afmetingen van het veld, de hoogte van de basket en de balmaten. Leden kunnen hier extra verdieping vinden voor hun spelregelkennis.

#### 4.3. EERST OEFENEN

Leden kunnen hun spelregelkennis eerst oefenen via deze functie. De pagina *eerst* oefenen is te vinden in het hoofdmenu van Basketball Masterz. Op deze pagina kan het lid een spelregel selecteren waarin het wil oefenen. Er volgen 20 spelregelvragen over de spelregel waarna het lid zijn spelregelkennis kan testen. Deze functie is handig voor leden die hun kennis voor een bepaalde spelregel willen toetsen of bijspijkeren. Zo kan een lid zich optimaal voorbereiden voor de test voor het spelregelbewijs.

#### 4.4. CLUBS EN TRAINERS

De pagina clubs en trainers is te vinden bovenaan het scherm. Clubs kunnen hier extra informatie vinden over de Basketball Masterz en promotiemateriaal om de Basketball Masterz onder de aandacht te brengen bij hun leden.

#### 4.5. LOG IN VOOR JE BEWIJS

De functie is bovenin het scherm te vinden. De functionaliteit wordt in het volgende hoofdstuk beschreven.

## 5. HET HALEN VAN HET SPELREGELBEWIJS

Wanneer een lid op de juiste manier is aangemeld voor het behalen van het spelregelbewijs (zie hoofdstuk 3) kan hij of zij aan de slag! In onderstaand overzicht is te zien wat een lid moet doen om zijn of haar spelregelbewijs te halen.

Een lid moet inloggen met zijn Sportlink account op de website van Basketball Masterz via de knop met de tekst *log in voor je bewijs*.

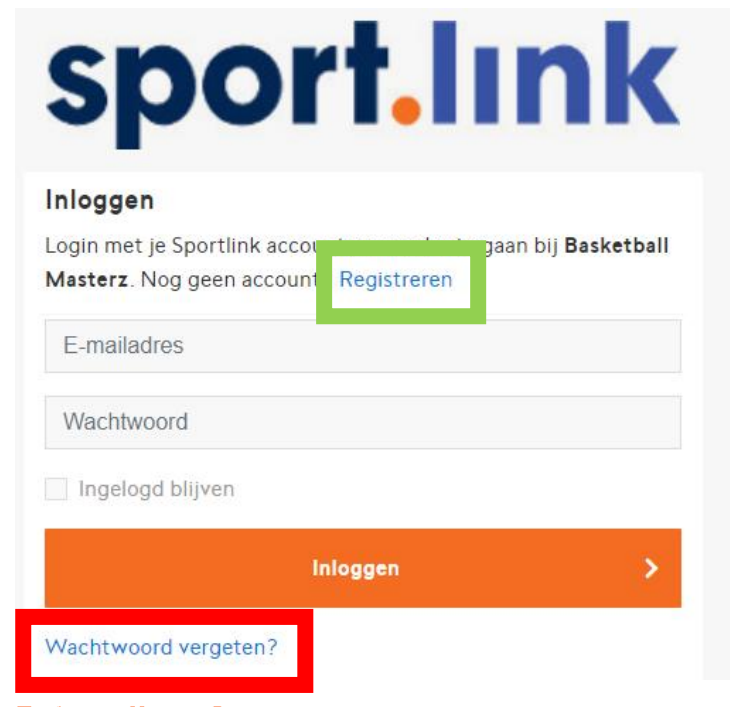

#### 5.1. HET SPORTLINK ACCOUNT

Binnen Basketball Masterz moet je inloggen met je Sportlink account. Het Sportlink account is het account waarmee je ook inlogt in de Sportlink app.

**Let op:** Log altijd in met het e-mailadres dat bekent is bij de verenging. Het Sportlink account is namelijk gekoppeld aan het e-mail adres. Voor jeugdige spelers kan dit betekenen dat dit het e-mail adres van de ouders is. De vereniging kan in Sportlink Club opzoeken welk e-mailadres bij het lid bekend is.

Wanneer het lid al een Sportlink account heeft, kan hij of zij inloggen met het Sportlink account, wanneer het lid nog geen Sportlink account heeft, dient het lid zich eerst te registreren.

Wanneer het lid niet zeker weet of hij/zij een Sportlink account heeft, kan het lid klikken op *wachtwoord opvragen* (zie rode markering hierboven). Vervolgens dient het lid het e-mail adres in te vullen dat bekend is bij de vereniging. Het lid kan vervolgens twee meldingen krijgen:

- Er is een nieuw wachtwoord verstuurd naar het e-mailadres (in dat geval is er al een Sportlink account en is er een nieuw wachtwoord verstuurd naar het ingevoerde e-mail adres. Met dit wachtwoord kan het lid inloggen)
- Het ingevoerde e-mail adres is onbekend (in dat geval is er nog geen Sportlink account gemaakt en dient het lid zich eerst te registreren)

#### 5.1.1. REGISTREREN VAN EEN SPORLTINK ACCOUNT

Middels de knop *Registreren* (zie groene markering op de vorige pagina in de afbeelding) kan het lid zich registeren.

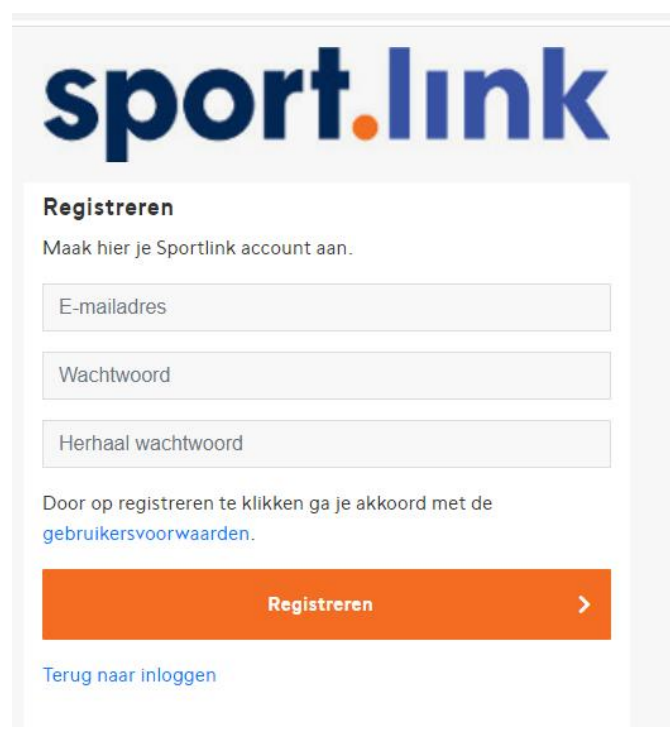

**Let op:** Vul bij *e-mailadres* altijd het *e-mailadres* in dat bekend is bij de vereniging in Sportlink. De vereniging kan dit controleren in Sportlink Club.

Wanneer het lid een e-mail adres invult en twee keer het wachtwoord invult wordt er een controle e-mail gestuurd naar het opgegeven e-mail adres, hier kan het lid zijn account activeren en vervolgens inloggen in Basketball Masterz.

#### 5.2. HET BEHALEN VAN HET SPELREGELBEWIJS

Waneer het gelukt is om in te loggen wordt een extra functie zichtbaar in het hoofdmenu: *Cursussen*. Hier kan het spelregelbewijs behaald worden.

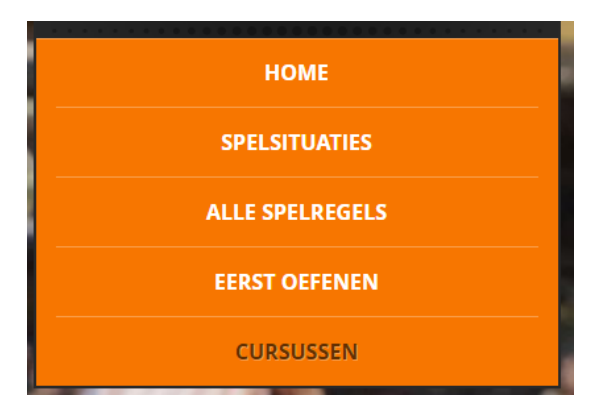

Binnen de pagina cursussen staat de cursus *Spelregelbewijs* klaar. Klik op: *Meer informatie* om het spelregelbewijs te halen. Is deze cursus niet zichtbaar? Lees dan de volgende paragraaf door.

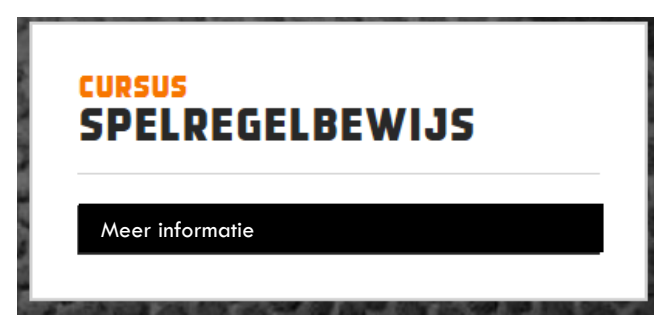

#### 5.2.1. CURSUS SPELREGELBEWIJS WORDT NIET ZICHTBAAR

Wanneer de cursus spelregelbewijs niet zichtbaar wordt, kan dit twee oorzaken hebben:

- Er is ingelogd met een e-mailadres dat niet bekend is bij Sportlink. De vereniging kan in Sportlink Club controleren of het e-mailadres waarmee is ingelogd overeenkomst met datgene dat in Sportlink Club vermeld staat. Deze moet exact overeen komen.
- 2) Het lid heeft geen rechten om de test te maken. De vereniging kan in Sportlink Club kijken of het lid op het tabblad verplicht of aankomend staat. Is dit niet het geval? Dan dient het lid vrijwillig aangemeld te worden, zie hiervoor hoofdstuk 3.

Het kan voorkomen dat een lid zichtbaar is op het tabblad *verplicht/aankomend* in het overzichtsscherm én het juiste e-mail adres gebruikt heeft, maar toch de cursus niet te zien krijgt. Probeer in dat geval eerst het lid vrijwillig aan te melden (zie hiervoor hoofdstuk 3).

Mocht dit alles niet werken, neem dan contact op met de bond via <u>spelregelbewijs@basketball.nl</u>.

#### 5.3. BEHALEN VAN HET SPELREGELBEWIJS

Door te klikken op *meer informatie* wordt de cursus van het spelregelbewijs geopend. Het lid dient vervolgens vijf levels te halen + de eindtoets. In onderstaand overzicht staan de normeringen:

| Level     | Normering               |
|-----------|-------------------------|
| 1         | 7 van de 10 vragen goed |
| 2         | 7 van de 10 vragen goed |
| 3         | 7 van de 10 vragen goed |
| 4         | 7 van de 10 vragen goed |
| Eindtoets | 8 van de 10 vragen goed |

Wanneer een level behaald wordt, gaat het lid automatisch naar een volgend level. Wanneer een level niet gehaald wordt heeft het lid de mogelijkheid om het level nogmaals te doen. Het lid kan niet terug gaan in levels.

Het lid kan, tussen de levels door, het programma afsluiten en later verder gaan.

#### 5.4. BEHALEN VAN DE EINDTOETS

Wanneer de eindtoets behaald is, heeft het lid het spelregelbewijs behaald. Het lid kan het bewijs downloaden via de knop *download certificaat* op de pagina *cursussen* in het hoofdmenu. Dit certificaat is altijd op te vragen via deze pagina.

Ook verenigingen kunnen het spelregelbewijs terug zien in Sportlink Club. Het lid verdwijnt namelijk uit de lijst *verplicht* of *aankomend*. Daarnaast wordt het spelregelbewijs zichtbaar onder het tabblad *diploma's*, *passen* & *blokkades* in het persoonsscherm van een lid.

## 6. VERKORTE SPELREGELTEST EN ENGELSTALIGE SPELREGELTEST

#### 6.1. VERKORTE SPELREGELTEST

Veel verenigingen organiseren een spelregelavond, voordat hun leden aan de slag gaan met de toets voor het spelregelbewijs. Om verenigingen beter te faciliteren is er een standaard presentatie gemaakt die gebruikt kan worden tijdens deze spelregelavonden. De presentatie is te vinden op <u>deze pagina</u>. Op deze manier kunnen verenigingen hun leden goed informeren en voorbereiden op het doen van de eindtoets voor het spelregelbewijs.

Om verenigingen te stimuleren om een spelregelavond te organiseren én om de druk te verlichten op leden die deelnemen aan deze spelregelavond bestaat er de mogelijkheid om leden aan te melden voor een spelregelbewijs met een verkort traject. Verenigingen die voor spelers, coaches of andere leden een spelregelavond organiseren, kunnen hun leden direct opgeven voor de eindtoets. Deze eindtoets bestaat uit 20 vragen, waarvan er 16 goed moeten worden beantwoord.

Verenigingen die leden willen opgeven voor het verkorte traject van het spelregelbewijs, kunnen hun lijst met leden mailen naar <u>spelregelbewijs@basketball.nl</u>. Let op, deze optie is alleen bedoeld voor leden die ook daadwerkelijk deelnemen aan een spelregelavond van de vereniging.

#### 6.2. ENGELSTALIGE SPELREGELTEST

Op het platform van Basketball Masterz is een Engelstalige spelregeltest beschikbaar. Zo kunnen internationale leden van een vereniging het spelregelbewijs halen.

Verenigingen die leden willen opgeven voor de Engelstalige spelregeltest, kunnen hun lijst met leden mailen naar <u>spelregelbewijs@basketball.nl</u>.

## 7. AFSLUITEND

Mochten er na aanleiding van deze handleiding vragen of opmerkingen zijn, kunt u contact opnemen met <u>spelregelbewijs@basketball.nl</u>.